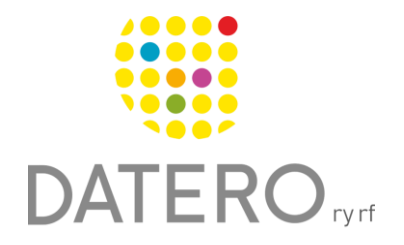

1

Smarta verktyg – Bättre resultat

# Studieverktyg för PDF-material – Edge

Instruktionerna är uppdaterade våren 2024.

Bearbeta ditt studiematerial så att det är lättare för dig att studera. Du kan göra markeringar i texten som du sedan kan återgå till.

Det går att skapa PDF-dokument av webbsidor. När du har skapat ett PDFdokument, kan du använda markeringsverktygen i dokumentet.

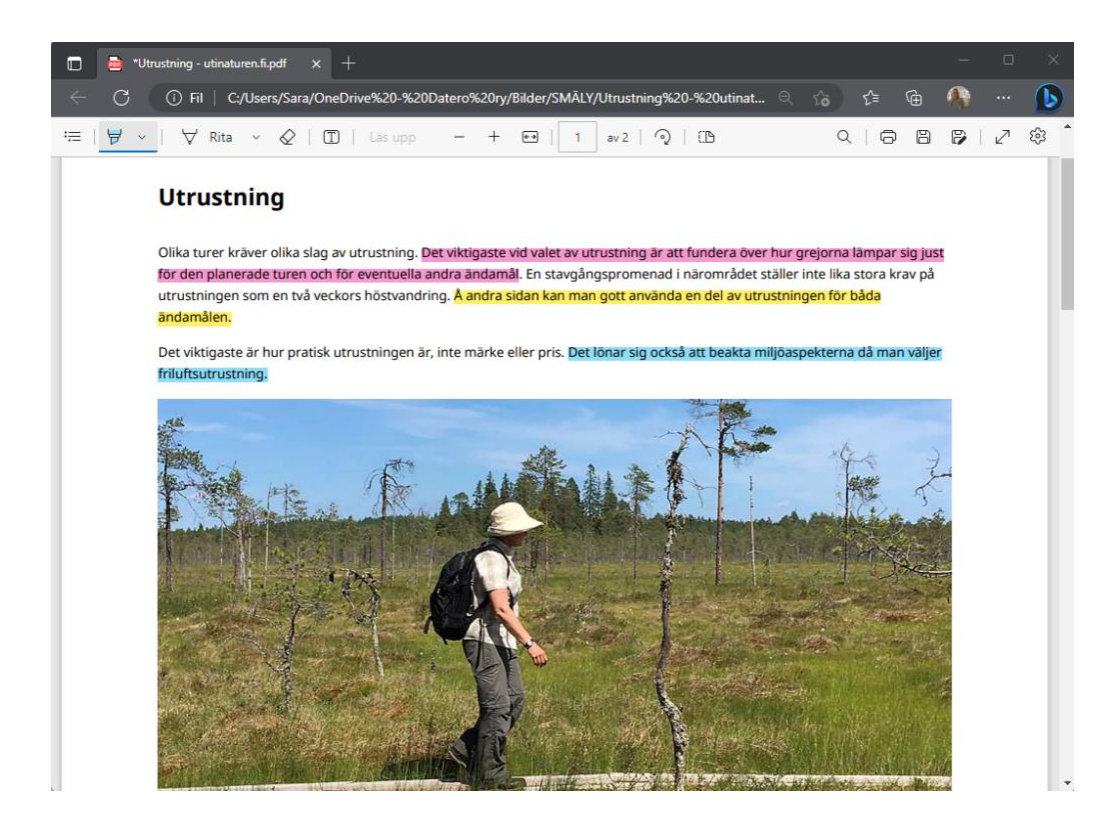

- Öppna ett PDF-dokument i webbläsaren Edge.
- Din dator kan öppna PDF-dokument automatiskt i Edge, beroende på vilka inställningar datorn har.
- Om PDF-dokument inte öppnas automatiskt i Edge, högerklicka på PDF-dokumentet.
- Välj Öppna med > Microsoft Edge.

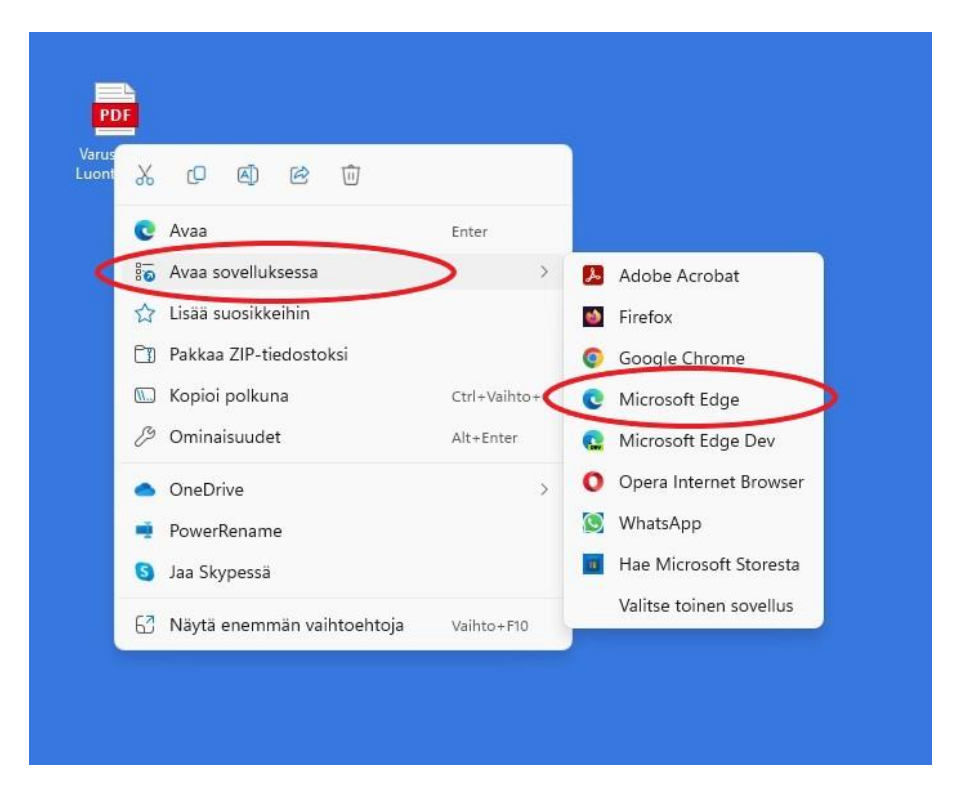

- Välj symbolen på en tusch + A för att markera text.
- Gör markeringar genom att håll ner musen och för över den text som ska markeras.

Datero rf

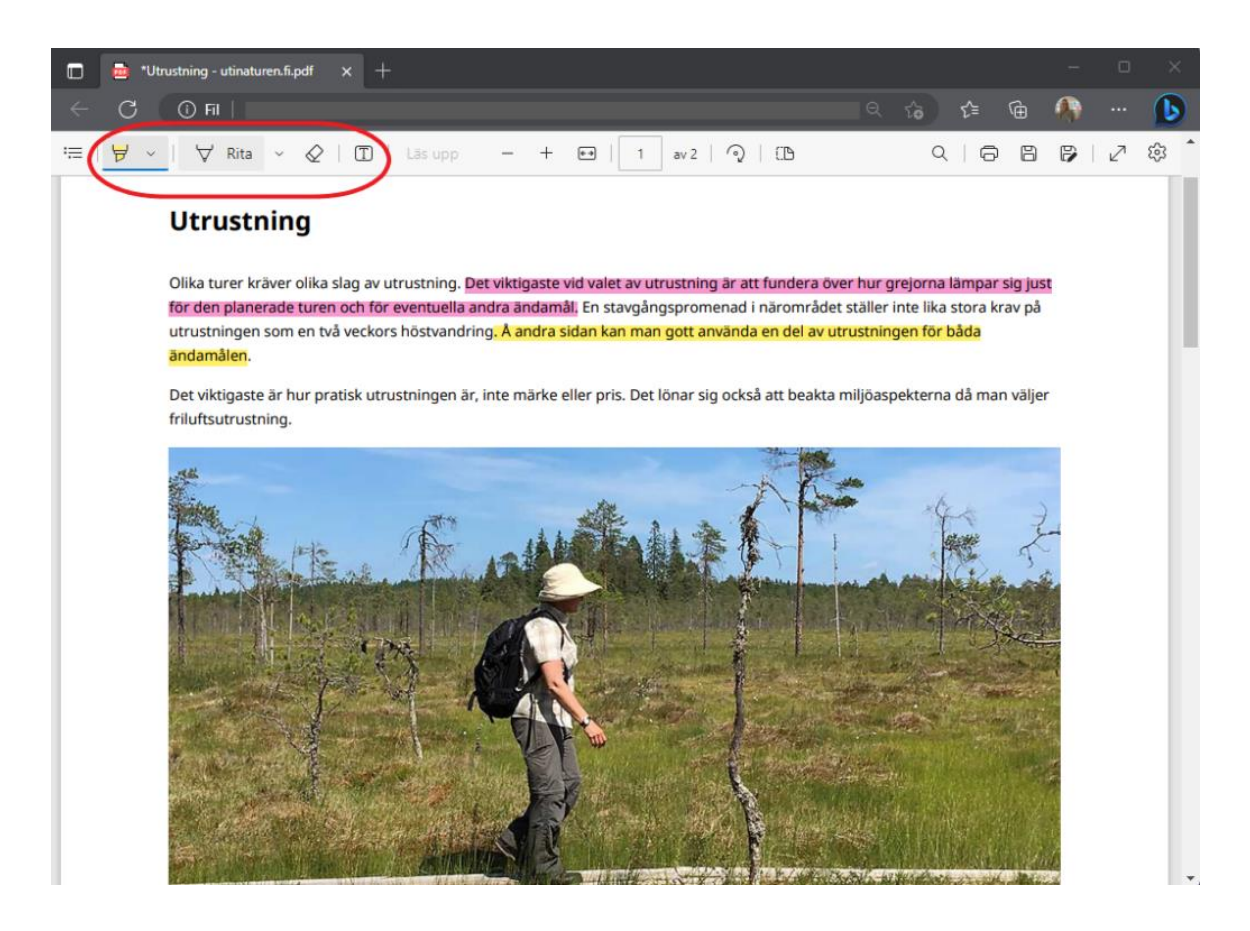

### Välj färger för markering

- Aktivera markeringsfunktionen som symboliseras av en tusch + A.
- Tryck på **symbolen igen** för att välja färg.

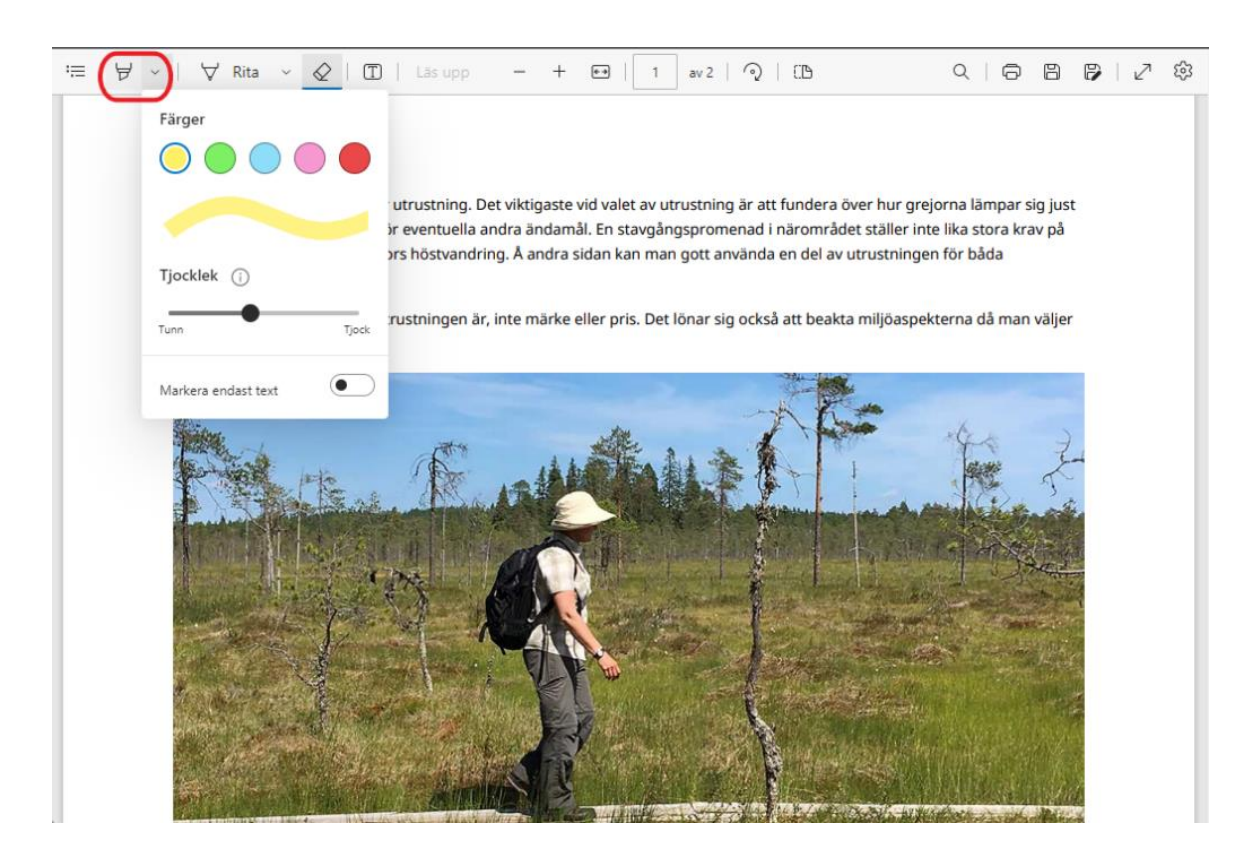

## Ta bort markering

- Tryck på **Suddgummi-symbolen** så att den blir vald.
- Tryck på **den markerade texten** för att ta bort färgen.

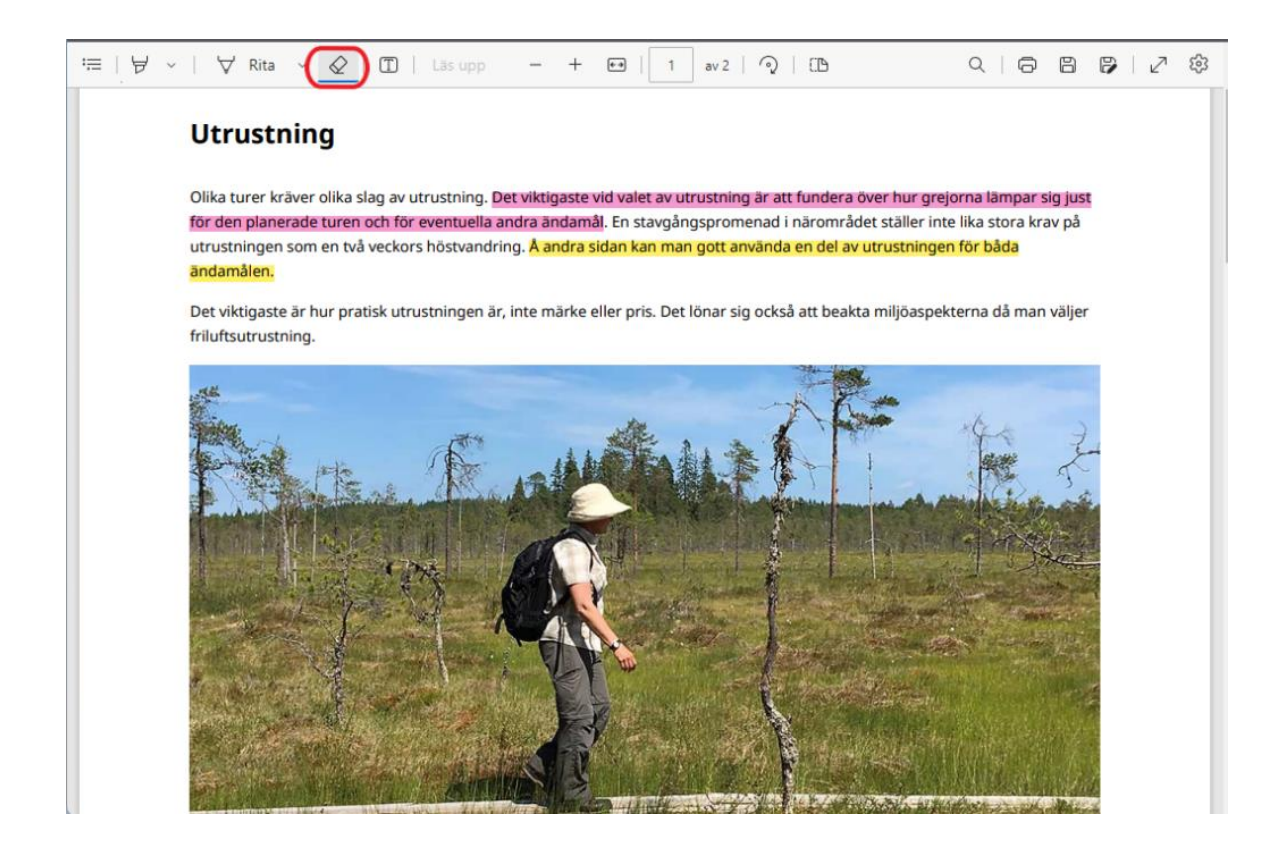

### Spara dina markeringar i PDF-dokument

För att spara och läsa dina markeringar senare, måste du spara PDF-dokumentet.

- Tryck på Spara som. Du hittar det uppe i högra hörnet.
- Spara PDF-dokumentet på din dator.

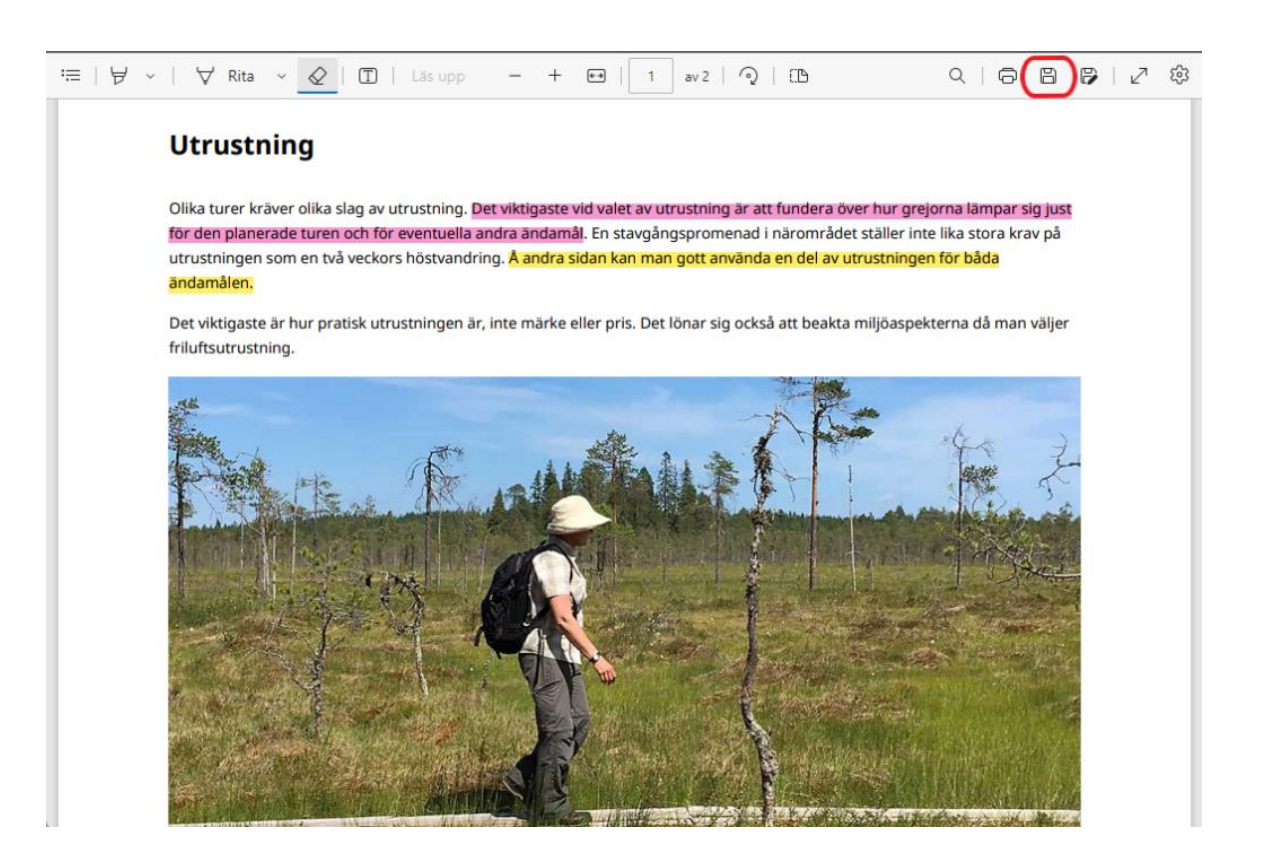

## Har du inte använd Edge tidigare? Gör så här!

- Gå till Windows Start-fält nere till vänster hörn i skärmen.
- Sök Microsoft Edge i sökfältet eller gå till listan för appar.

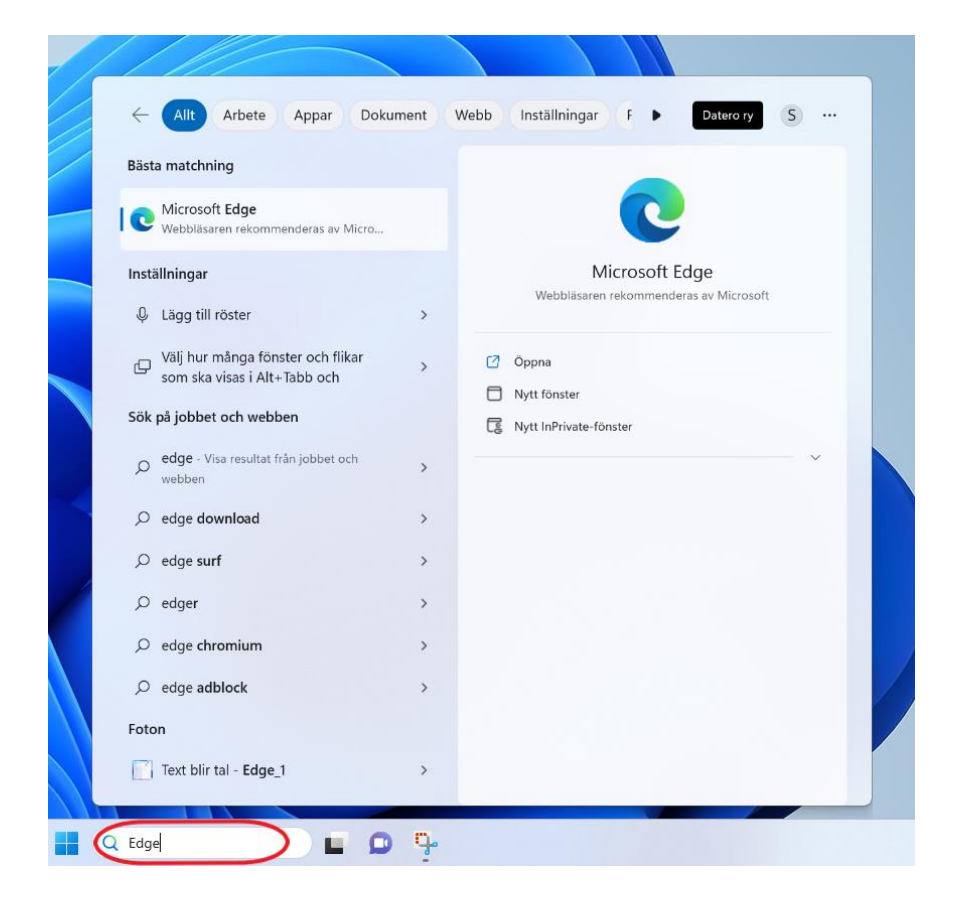

För att snabbt hitta Edge i fortsättningen kan appen läggas till i aktivitetsfältet i skärmens nedre kant.

• Sök på Edge > Högerklicka på appen > Välj Fäst i aktivitetsfältet

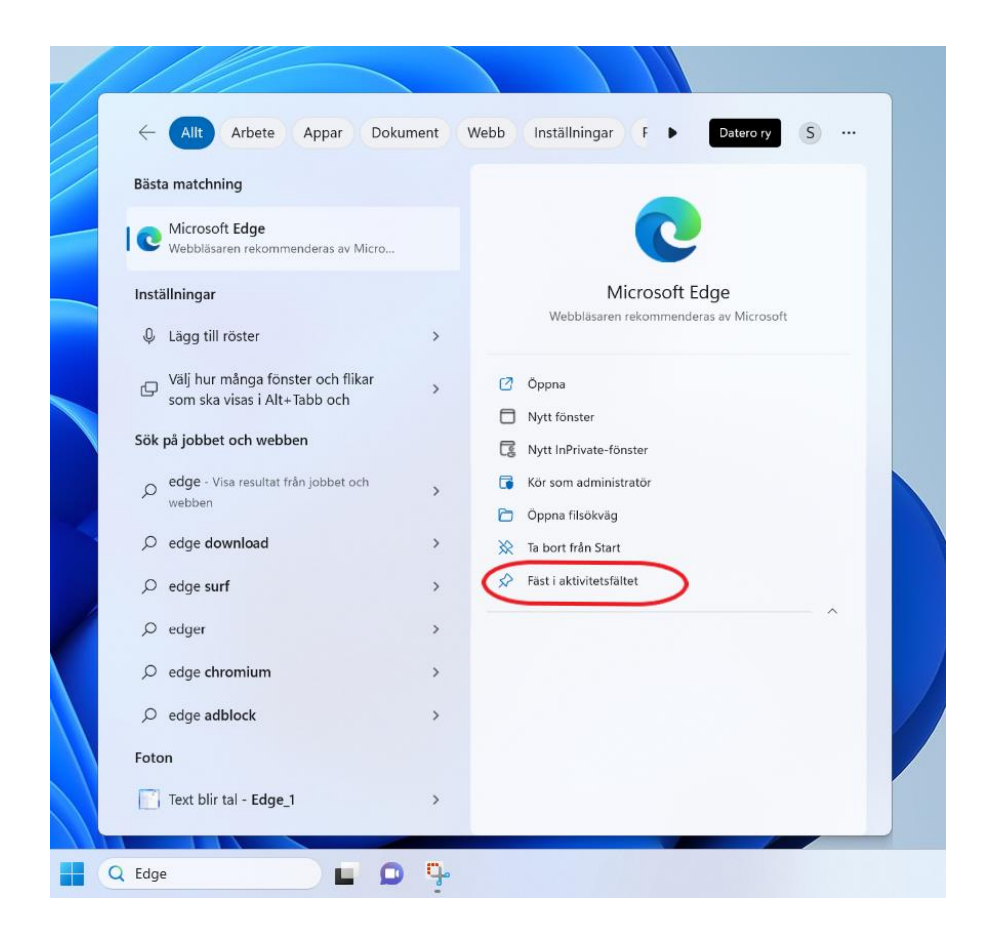

• Nu hittar du Edge i aktivitetsfältet nere till höger om Windows startknapp.

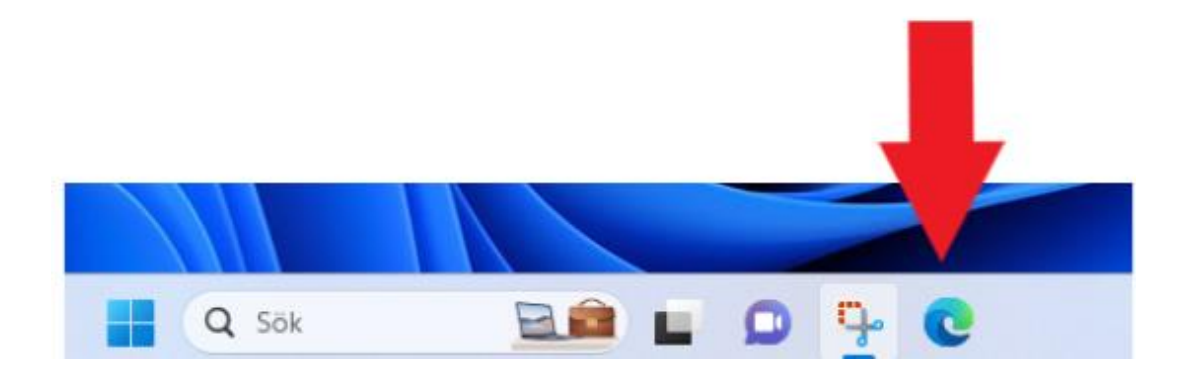

#### Skapa PDF-dokument av webbsidor så här

- Gå till en webbsida som du vill skapa ett PDF-dokument av.
- Tryck på tangenterna Ctrl + P eller tryck på Inställningar (3 vertikala prickar) > Skriv ut.
- Välj en skrivare i rutan för utskriftsinställningar. Välj en skrivare för det PDF-program som du använder för PDF-dokument på din dator, t.ex. Microsoft Print to PDF.
- Tryck på **skriv ut** och spara PDF-dokumentet på din dator.

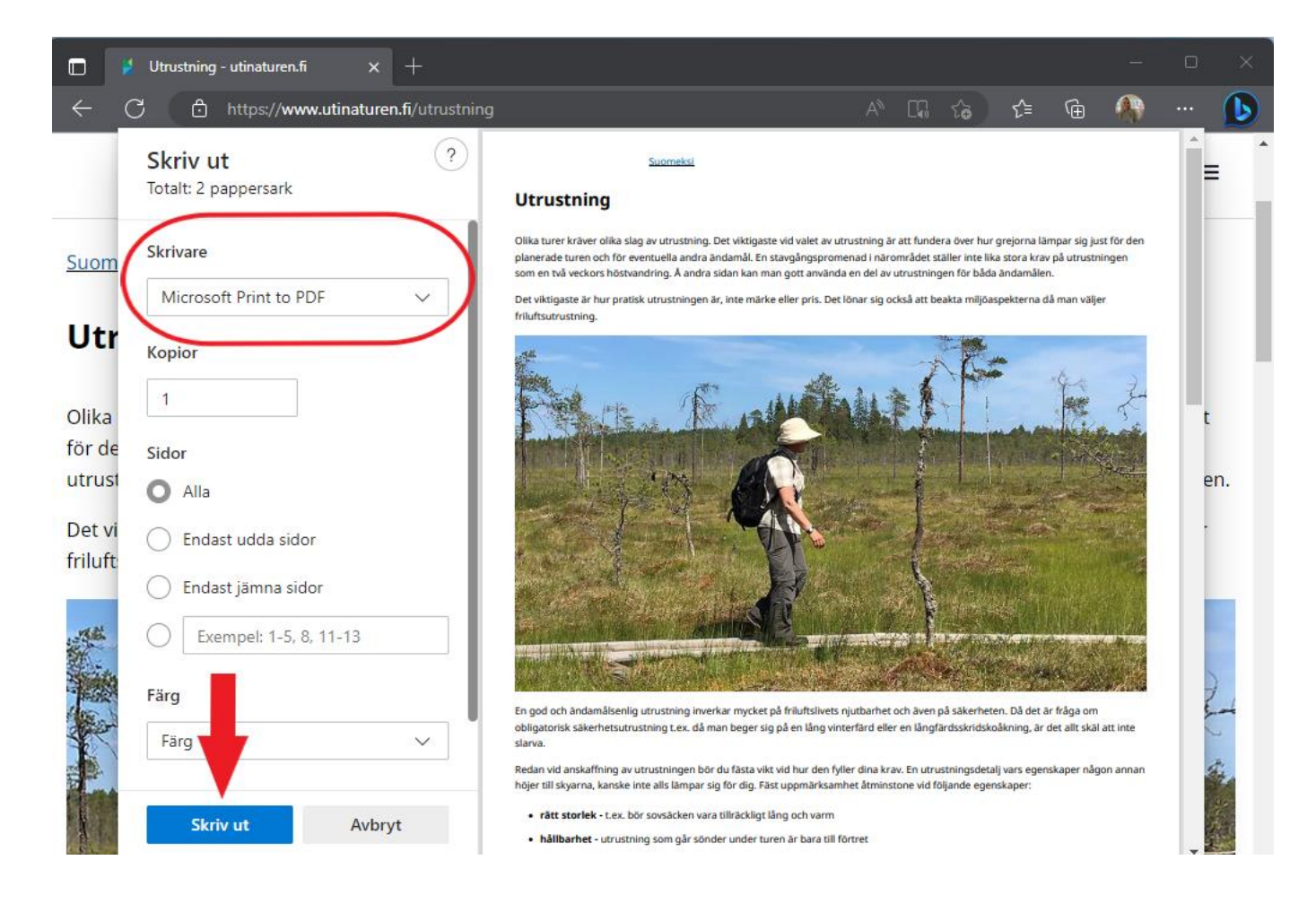